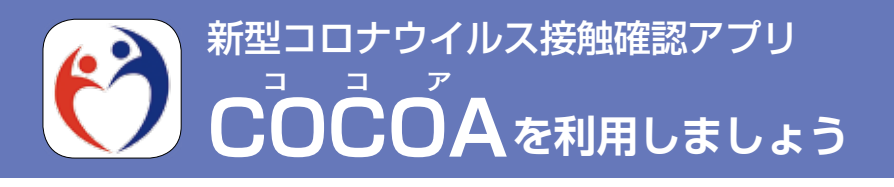

COCOAは、新型コロナウイルスの感染者と接触した場合、 通知を受け取ることができるスマートフォンアプリです。自分 や大切な人を守るため、ぜひご利用ください。 ☆詳しくは、厚生労働省ホームページ、または、 COCOA  $\forall \pi - \forall \lambda - \mu appsupport@cov19$ . 厚生労働省ホームページ▶│● mhlw.go.jp∧₀

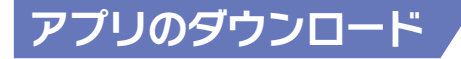

アプリの設定方法

お使いのスマートフォンで、「厚労省 接触確認アプリ」と検索し てください。右の二次元コードからも ∎?%%i∎ アクセスできます。ダウンロードする と、スマートフォンのホーム画面に、 アプリのアイコンが表示されます。 ▲iOS Android

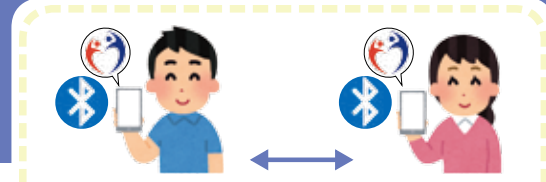

- \*アプリの利用者同士が1m以内で15 分間以上接触すると、その情報が近 接通信機能(Bluetooth)を利用して、 アプリ内に2週間記録されます
- \*記録された接触者から陽性の報告が あった場合に、通知が届きます
- \* Bluetoothをオフにすると情報を記 録しません
- \*接触に関する記録は、端末の中だけ で管理し、外には出ません
- \*どこで、いつ、誰と接触したのかは、 互いに分かりません
- \*個人の特定につながる情報の入力を 求めたり、位置情報を使用したりす ることはありません

アプリ設定の前に、2ページに記載の「Bluetoothの設定」をご覧のうえ、 Bluetoothをオンの状態にしてください。

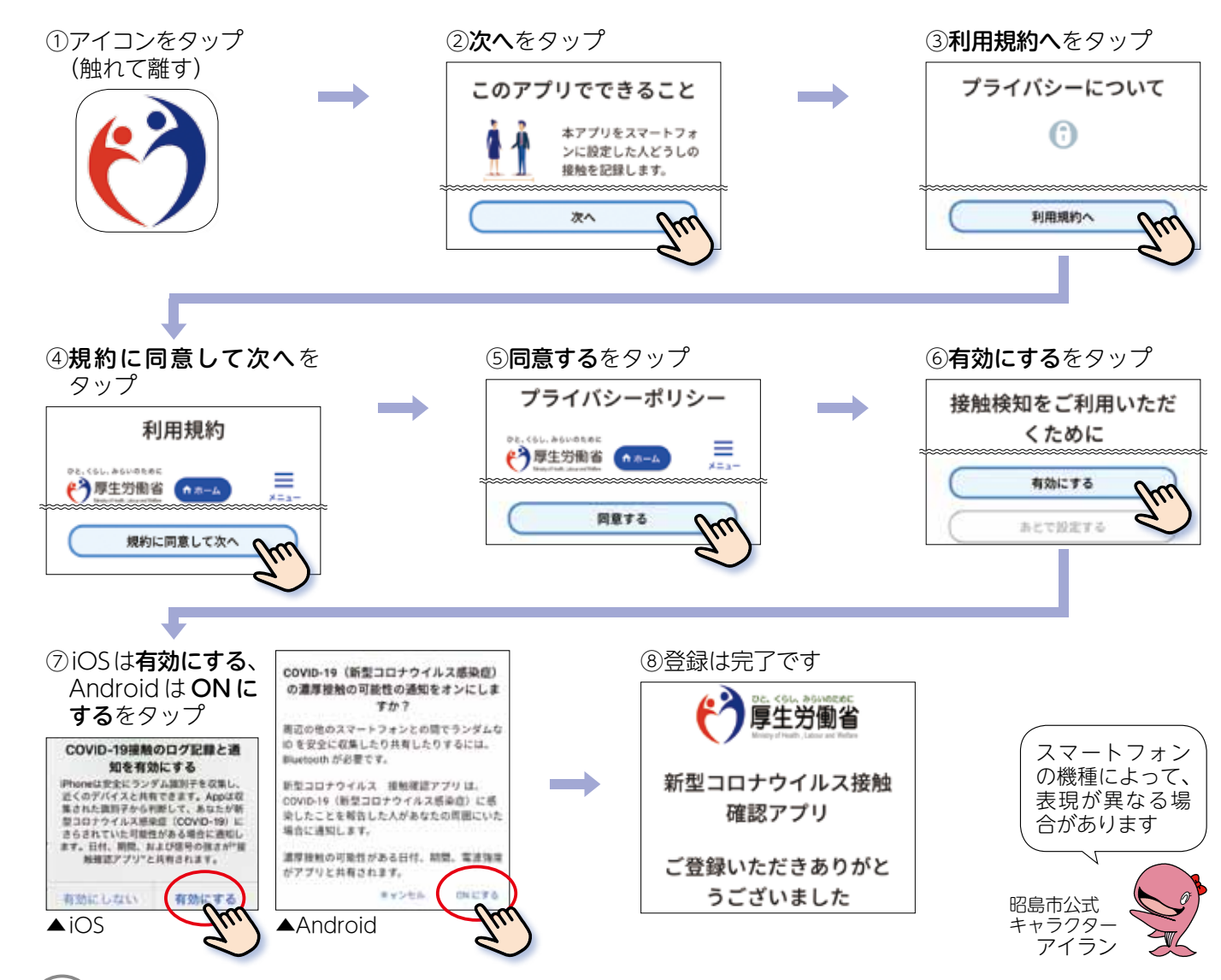

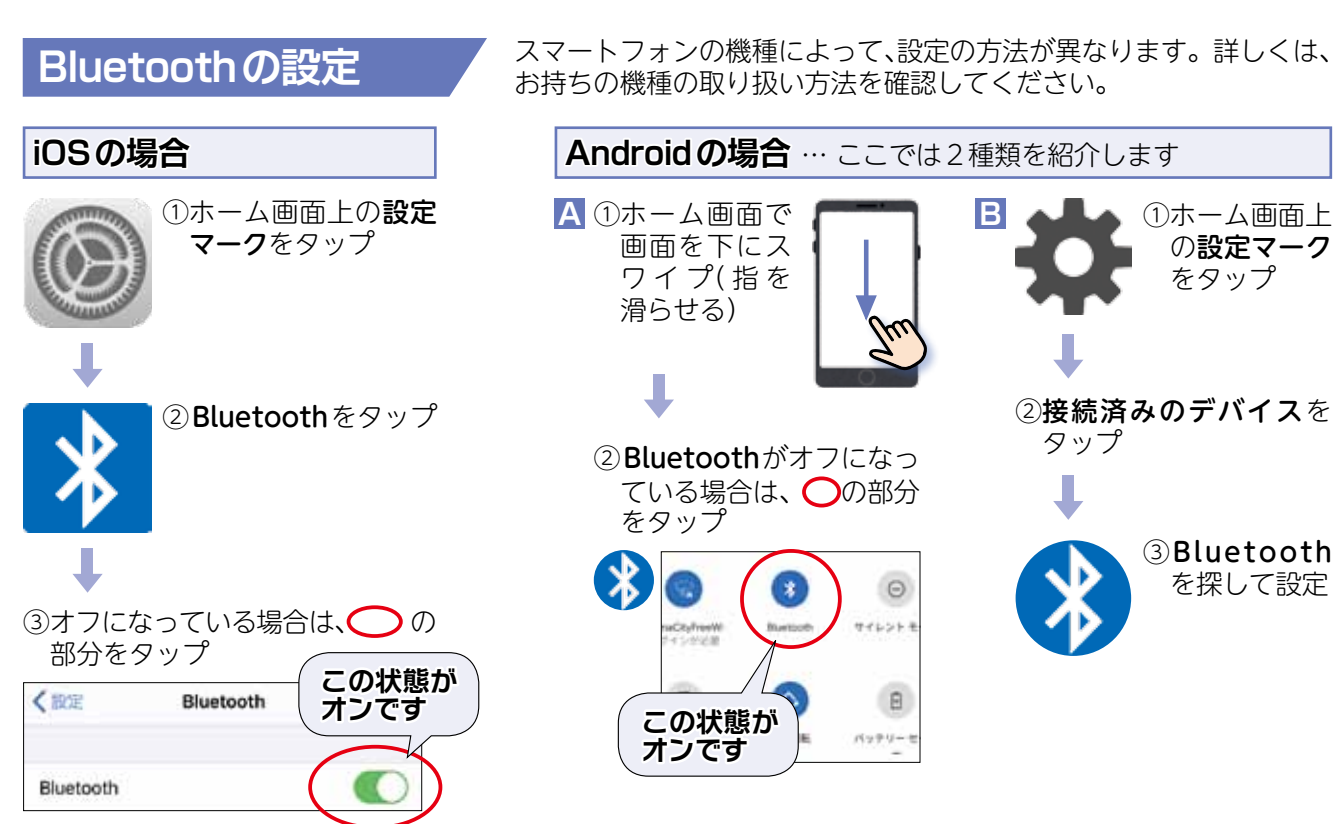

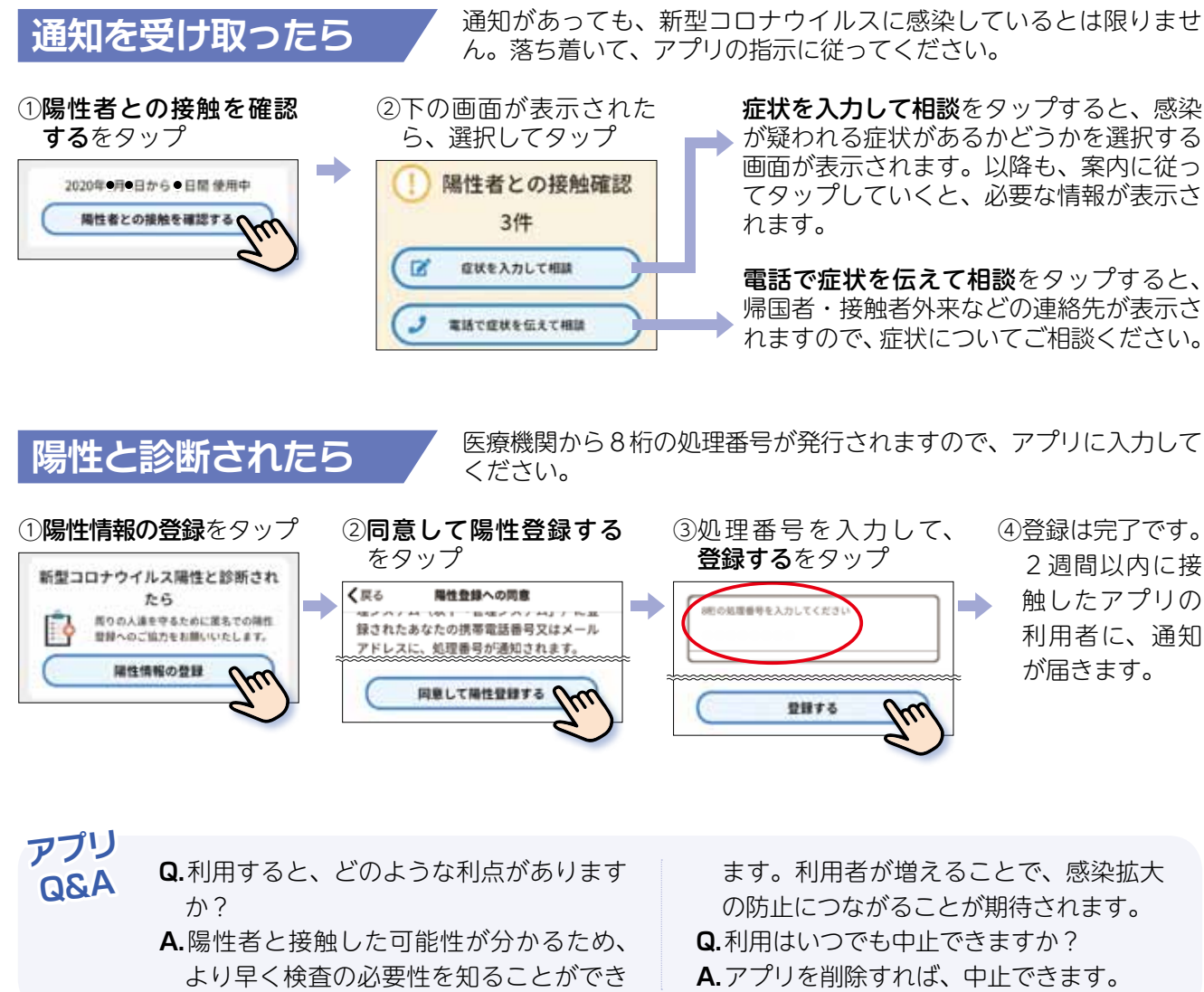

3

通知があっても、新型コロナウイルスに感染しているとは限りませ

**症状を入力して相談**をタップすると、感染 が疑われる症状があるかどうかを選択する 画面が表示されます。以降も、案内に従っ てタップしていくと、必要な情報が表示さ 電話で症状を伝えて相談をタップすると、 帰国者・接触者外来などの連絡先が表示さ

医療機関から8桁の処理番号が発行されますので、アプリに入力して

④登録は完了です。 2週間以内に接 触したアプリの 利用者に、通知 が届きます。

ます。利用者が増えることで、感染拡大 の防止につながることが期待されます。 Q.利用はいつでも中止できますか? A.アプリを削除すれば、中止できます。

昭島市役所 2042-544-5111(代表) FAX 042-546-5496